#### Save/Restore

When you set up a printer, you can save the printer and driver configuration settings; then, when you restore or add additional printers, you can use the saved configuration to ensure configuration consistency.

Note that the Saved/Restored Settings (circled below) are for the Printer.

| 🗱 ZXP Toolbox - Zebra ZXP Series 8                                                          | USB Card Printer                                                                                                    |
|---------------------------------------------------------------------------------------------|----------------------------------------------------------------------------------------------------|
| ZXP Toolbox                                                                                 |                                                                                                    |
| Printer Configuration                                                                       | Save/Restore                                                                                                    |
| Printer Information     Media Information     Motor and Sensor Information     Save/Bestore | Save       Driver Settings       Save   Printer Settings Save                                                                                                    |
| Job Log     Image Control     Firmware Download                                             | Restore Driver Settings Printer Settings Restore                                                                                                    |
| Print Test Card  Print Sample Card                                                          | Saved/Restored Settings                                                                                                    |
| Technology     ♠              Magnetic Encoding                                             | xml version="1.0" encoding="UTF-8" ?<br><configuration><br/><l-ethernet address-="" mac=""><br/><physical_address>12:34:56:78:9a:bc</physical_address><br/><l-current ethernet="" settings-="" wired=""></l-current></l-ethernet></configuration> |
| Advanced Security   Advanced Security  Configure Security  Security Roles                   | <ethernel><br/><dhcp>enabled</dhcp><br/><up_address>0.0.0.0./ip_address&gt;<br/><subnet_mats>0.0.0.0.c/subnet_mats&gt;<br/><gateway>0.0.0.0/gateway&gt;<br/></gateway></subnet_mats></up_address></ethernel>                                      |
| Print Viewer    Print PBN File                                                              | <pre>&lt;(Current OCP language selection-&gt; <opc_language> <tp><tp><tp></tp>     Englisk </tp></tp></opc_language></pre>                                                                                                    |
|                                                                                             | <icurrent counter="" last="" reset-="" since="" usage="" values=""><br/><usage_counters><br/><num_catds_printed>389<br/><num_lines_printed>1253232</num_lines_printed></num_catds_printed></usage_counters></icurrent>                            |

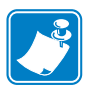

- **Note** The configuration files are stored in an XML format in the following default location: *C:\Documents and Settings\All Users\ZMotif\Config*
- The Save button saves the Driver Settings and/or Printer Settings in an XML file format.
  - The printer configuration settings are stored as P\_<filename>
  - The driver configuration settings are stored as D\_<filename>

The **Restore** button restores the Driver Settings and/or Printer Settings.

## Job Log

The Job Log is a utility that builds a database of card transactions in the printer's host computer. Job Log records data encoded on the card's magnetic stripe, together with date, time, and the printer's serial number.

The data set can be uploaded at any time to a central archive, thus providing a means for security officers to validate the card by comparing it with tamper-proof *real data*.

| ZXP Toolbox         Printer Configuration         Printer Information         Media Information         Media Information         Motor and Sensor Information         Save/Restore         Job Log         Image Control         Firmware Download         Print Test Card         Print Sample Card                                                                                                    |
|----------------------------------------------------------------------------------------------------|
| Printer Configuration       >                                                                                                    |
| Technology       *            Magnetic Encoding        Printer serial number            Static text        Printer serial number            Static text        Printer serial number            Static text        Printer serial number            Static text        Printer serial number            Static text        Printer serial number            Static text        Printer Security             Security Roles        Magnetic Track 1 Data            Print Viewer        Magnetic Track 2 Data            Print Viewer           EIN data from Mag Track 2             Magnetic Track 3 Data            Print PRN File           Application will send data with ""L=xxxx" TextOut            Spooler job number             User name      Save Job Log Settings |

- Enable Logging If this box is checked, the logging feature is enabled.
- Logfile Definition Choose one of the following options:
  - If the "Create new log file each day" box is unchecked, the data is saved to a log file of your choice (Filename).
  - If the box is checked, the data is saved to log file *ZXPLog* with the day's date; e.g., *ZXPLog\_2009\_3\_4*.
  - In addition to the Filename, you may wish to enter a special field Separator Character. The default field Separator Character is "|".

• Log File Contents - The Log File Contents group selects the data to be logged in the file you specified above.

The data will be logged in the order displayed on the screen, each field being separated by the character specified in the Logfile Definition, Separator.

Log File Contents selections include:

- **Time**: Logs the time a which the card was sent to the printer in the HH:MM:SS format. The 24-hour clock is used, so 13:00:00 = 1:00 pm, and 05:00:00 = 5:00 am.
- Date: Logs the date the card was sent to the printer in the MM/DD/YYYY format.
- **Printer serial number**: Logs the serial number of the printer that printed the card.
- Static text: Adds to the record text in the box at right, 16 characters maximum.
- IP address: Logs the IP address of the PC that sent the card to the printer.
- Magnetic Track 1, 2, 3 Data: Logs the data sent to the printer to be encoded on the card's magnetic stripe.
- EIN data from Mag Track 2: Not implemented.
- **Application will send data with "L=xxx" TextOut**: Allows third-party applications to send data to be logged in much the same way as they would send magnetic data.
- **Spooler job number**: Logs the number which the card print job was assigned in the Windows print spooler.
- User name: Logs the username of the person submitting the card print job.

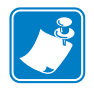

**Note** • Job Logs and Printer Logs are stored in the following default location: C:\Documents and Settings\All Users\ZMotif

The **Save** button saves the Job Log settings.

The Save Printer Log button creates the following XML Log Files:

- GetLogCleanHistory.xml
- GetLogErrors.xml
- GetLogEventHistory.xml
- GetLogServiceHistory.xml

## **Image Control**

The Image Control window lets you make color adjustments to compensate for camera or lighting conditions.

Keep in mind that these color adjustments modify how the pictures *print*. The adjustments do not affect the image files. (That type of adjustment would be made in an image processing application program.)

| 🗱 ZXP Toolbox - Zebra ZXP Series 8                                                                                                    | USB Card Printer                                                                         |                                                                                                    |   |
|----------------------------------------------------------------------------------------------------|------------------------------------------------------------------------------------------|----------------------------------------------------------------------------------------------------|---|
| ZXP Toolbox                                                                                                    | - · · · · · · · · · · · · · · · · · · ·                                                  | ~~// & C                                                                                                    | ? |
| Printer Configuration       * <ul> <li>Printer Information</li> <li>Media Information</li> <li>Motor and Sensor Information</li> <li>Save/Restore</li> <li>Job Log</li> <li>Image Control</li> <li>Firmware Download</li> </ul> <li>Print Test Card *</li> <li>Print Sample Card</li> | Image Control<br>Monochrome Conversions<br>Dither error diffusion<br>Full Color Printing | Brightness 0 0 0 0 0 0 0 0 0 0 0 0 0 0 0 0 0 0                                                                                                    |   |
| Technology     2            Magnetic Encoding         Smart Card                                                                                                    | Original                                                                                 | Red         0         -         -         -         -         -         -         -         -         -         -         -         -         -         -         -         -         -         -         -         -         -         -         -         -         -         -         -         -         -         -         -         -         -         -         -         -         -         -         -         -         -         -         -         -         -         -         -         -         -         -         -         -         -         -         -         -         -         -         -         -         -         -         -         -         -         -         -         -         -         -         -         -         -         -         -         -         -         -         -         -         -         -         -         -         -         -         -         -         -         -         -         -         -         -         -         -         -         -         -         -         -         -         -         -         - |   |
| Advanced Security  Configure Security Security Security  Print Viewer                                                                                                    | ARAA                                                                                     | Sharpening Filter (no effect on preview) O None  O Normal High                                                                                                    |   |
| Print PRN File                                                                                                    | Preview                                                                                  | Use color matching profile selected in Properties -><br>Color Management     O Disable color matching profile                                                                                                    |   |
|                                                                                                    |                                                                                          | Restore Defaults Save                                                                                                    | • |

- The **Monochrome conversions** dropdown menu lets you select Dither error diffusion, dither halftoning, or Dither pure black on white.
- **Full color printing adjustments** (-25 to +25 range) include Brightness, Contrast, Gamma, Saturation, Red, Green, and Blue.
- Sharpening filter options are None, Normal, and High. Note that these adjustments have no effect on the preview image.

Depending on the radio button selected, you can use the color matching profile selected in Properties > Color Management or you can disable the color matching profile.

The Save button saves your image control settings.

The Restore Defaults button restores the image control default values.

#### **Firmware Download**

The Firmware Download screen allows you to download firmware and firmware updates. Note that firmware updates can be found at <u>http://zebracard.com</u> under *Drivers & Downloads*.

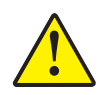

**Caution** • Do not turn power OFF while the printer is downloading and configuring the new firmware.

| ZXP Toolbox - Zebra ZXP Series                                                                                                    | 8 USB Card Printer                                        |
|----------------------------------------------------------------------------------------------------|-----------------------------------------------------------|
| ZXP Toolbox                                                                                                    |                                                           |
| Printer Configuration 🛛 🛠                                                                                                    | Firmware Download                                         |
| Printer Information      Media Information      Motor and Sensor Information      Save/Restore      Job Log      Image Control      Firmware Download | Select Firmware to Download Firmware source path Download |
| Print Test Card                                                                                                    |                                                           |
| Print Sample Card                                                                                                    |                                                           |
| Technology 🏾 🕆                                                                                                    |                                                           |
| <ul> <li>Magnetic Encoding</li> <li>Smart Card</li> </ul>                                                                                             |                                                           |
| Advanced Security *                                                                                                    |                                                           |
| <ul> <li>Configure Security</li> <li>Security Roles</li> </ul>                                                                                        |                                                           |
| Print Viewer 🏾 🕆                                                                                                    |                                                           |
| Print PBN File                                                                                                    |                                                           |

# **Print Test Card**

#### **Print Sample Card**

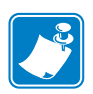

- Note The sample cards in the Test Card Library are .bmp images stored in the following default location: C:\Documents and Settings\All Users\ZMotif\Library
  - 1. View the Test Card Library. Use the scrollbar to view all the selections.

| rinter Configuration   Printer Information  Media Information                 | Print Sample Card                         |
|-------------------------------------------------------------------------------|-------------------------------------------|
| rinter Configuration     \$       Printer Information       Media Information | Print Sample Card                         |
| Printer Information     Media Information                                     | < Text Card Library                       |
| Media Information                                                             | rest card Library                         |
|                                                                               | Front Olds                                |
| Motor and Sensor Information                                                  | Front side                                |
| Save/Restore                                                                  |                                           |
| Job Log                                                                       |                                           |
| Image Control                                                                 |                                           |
| Firmware Download                                                             | Crystal3.bmp Drivers License FedID.bmp    |
| rint Test Card 🏾 🕆                                                            |                                           |
| Print Sample Card                                                             | Set As Front Set As Back Add Remove Print |
| echnology 🏾 🕆                                                                 |                                           |
| Magnetic Encoding                                                             | Reprint Last Caro                         |
| Smart Card                                                                    | Preview                                   |
| dvanced Security *                                                            |                                           |
| Configure Security                                                            |                                           |
| Security Roles                                                                |                                           |
| dah Managaran dari                                                            |                                           |
| rint viewer x                                                                 | 2/20/10                                   |
| Print PRN File                                                                | Crystal Ridge Reson                       |
|                                                                               | Front Side Back Side                      |
|                                                                               |                                           |
|                                                                               |                                           |

- **2.** Set the front side:
  - **a.** Select (click on) a card from the Test Card Library.
  - **b.** Click on the **Set As Front** button.
  - **c.** View the selected card in the Preview. Note that to remove the selected card from the Preview, click on the **Set As Front** button.
  - **d.** To change your selection, repeat steps a through **c**.
- 3. Set the back side: same as step 2, except click on the Set As Back button.
- 4. When satisfied with your selection, click on the **Print** button to print the sample card.

The **Reprint last card** button sends a command to the printer to print the last card.

# Technology

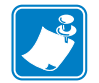

**Note** • Magnetic Encoding and Smart Card default values are set via the *Card type in use* option in the Card Setup tab, see page 60)

## **Magnetic Encoding**

The Magnetic Encoding screen allows the user to test various magnetic encoding options. For more information on magnetic encoding, refer to Appendix C.

| 🖇 ZXP Toolbox - Zebra ZXP Series (                                                                                                    | B USB Card Printer                                                                                                    |
|----------------------------------------------------------------------------------------------------|----------------------------------------------------------------------------------------------------|
| ZXP Toolbox                                                                                                    |                                                                                                    |
| Printer Configuration       \$ <ul> <li>Printer Information</li> <li>Media Information</li> <li>Motor and Sensor Information</li> <li>Save/Restore</li> <li>Job Log</li> <li>Image Control</li> <li>Firmware Download</li> </ul> Print Test Card <ul> <li>Print Sample Card</li> </ul> | Magnetic Encoding Settings Enable EIN required (inventory number pre-encoded on magnetic stripe) Disable error polling when EIN required Enable EIN readback from magnetic stripe Track 1 Track 2 Track 3 Bit density 210 Start sentinel % Character size 7 Start sentinel first (x0.001') 293 LRC parity Even V End sentinel 2 |
| Technology     \$ <ul> <li>Magnetic Encoding</li> <li>Smart Card</li> </ul> <ul> <li>Advanced Security</li> <li></li></ul>                                                                                                    | Read Data                                                                                                    |
| Configure Security     Security Roles                                                                                                    | Coercivity High  Track 1                                                                                                    |
| Print Viewer      X     Print PRN File                                                                                                    | F Track 3 Read Encode Get EIN                                                                                                    |

Settings: EIN options not implemented.

Read Data:

- Coercivity: Select either *High* or *Low*.
- Track selection:
  - For encoding: Click on the checkboxes to select *Track 1*, *Track 2*, and/or *Track 3*; enter the data to be written; and click on the **Encode** button.
  - For reading: Click on the checkboxes to select *Track 1*, *Track 2*, and/or *Track 3*; click on the **Read** button, and validate the data read.

## Smart Card

The Smart Card screen allows the user to test various smart card encoding options. For more information on smart card encoding, refer to Appendix D.

| ZXP Toolbox - Zebra ZXP Series 8                                                                                          | USB Card Printer                                                                                                | $\mathbf{\times}$ |
|----------------------------------------------------------------------------------------------------|----------------------------------------------------------------------------------------------------|-------------------|
| ZXP Toolbox                                                                                                    |                                                                                                    |                   |
| Printer Configuration                                                                                                    | Smart Card                                                                                                    |                   |
| Printer Information     Media Information     Motor and Sensor Information     Save/Restore     Job Log     Insan Control | Card Readers SCM Microsystems Inc. SDI010 Smart Car  Card Option Contact Card Types GemClub Feed Card Feed Card |                   |
| <ul> <li>Firmware Download</li> </ul>                                                                                     | CInput Data                                                                                                    |                   |
| Print Test Card                                                                                                    | Address 16 🕑 Input                                                                                              |                   |
| Print Sample Card                                                                                                    | Length 4 🗸 Read Write Write Raw Data                                                                            |                   |
| Technology 🖈                                                                                                    |                                                                                                    |                   |
| <ul> <li>Magnetic Encoding</li> <li>Smart Card</li> </ul>                                                                 | Get ATR Eject Card                                                                                              |                   |
| Advanced Security 🔶                                                                                                    |                                                                                                    |                   |
| <ul> <li>Configure Security</li> <li>Security Roles</li> </ul>                                                            |                                                                                                    |                   |
| Print Viewer                                                                                                    |                                                                                                    | ~                 |
|                                                                                                    |                                                                                                    |                   |

- Card Readers: Select the card reader from the drop-down menu.
  - Card Option: Select either Contact or Contactless.
- Card Types: Select the card type from the drop-down menu.
  - The Feed Card button feeds the card into the printer.
  - Input Data includes address, length, and input.
    - Click on the **Read** button to read data from the card.
    - Click on the Write button to write data to the card.
    - Click on the Write Raw Data button to write "raw data" to a card.
- The **Get ATR** button returns the ATR (Answer To Reset) result from the card reader. This is useful to identifying the type of smart card inserted into the printer.

The Eject Card button ejects the card.

Click on the Messages checkbox to show the output in hex format.

# **Advanced Security**

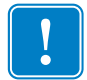

**Important** • To manage this Advanced Security section, you are required to be the administrator of the computer or have administrative privileges.

# **Configure Security**

Enabling driver password protection prevents unauthorized persons from changing the printer configuration settings. Access to various printer screens can be selectively disabled based on the Windows User Login.

To activate Driver Password Protection:

1. Click on the Activate driver password protection checkbox.

| 👫 ZXP Toolbox - Zebra ZXP Serie                                                 | s 8 USB Card Printer                                                                                                    | × |
|---------------------------------------------------------------------------------|----------------------------------------------------------------------------------------------------|---|
| ZXP Toolbox                                                                     |                                                                                                    |   |
| XXP Toolbox - Zebra ZXP Serif         ZXP Toolbox         Printer Configuration | s 8 USB Card Printer  Configure Security Unauthorized changes to printer settings cannot be made if the driver is password protected.  The password is case sensitive, eight characters minimum. If this is the first use of a password, enter it in New password.  Activate driver password protection  Activate driver password  Confirm password  Apply  Last Print job options  Frase job data following successful card printing  Retain job data after card printing Save |   |
|                                                                                 | Apply          Last Print job options         Erase job data following successful card printing         Image: Retain job data after card printing         Save                                                                                                    |   |
|                                                                                 |                                                                                                    |   |

- **2.** Enter the new password on the *New password* field. The password is case sensitive, eight characters minimum.
- **3.** Repeat the password in the *Confirm password* field.
- 4. Click on the Apply button.

To deactivate Driver Password Protection:

1. Click on the Activate driver password protection checkbox to remove the checkmark.

| ZXP Toolbox - Zebra ZXP Series                                             | 8 USB Card Printer                                                                                                    |
|----------------------------------------------------------------------------|----------------------------------------------------------------------------------------------------|
|                                                                            |                                                                                                    |
| Printer Configuration                                                      | Configure Security                                                                                                    |
| Printer Information     Media Information     Motor and Sensor Information | Unauthorized changes to printer settings cannot be made if the driver is password<br>protected.<br>The password is case sensitive, eight characters minimum. If this is the first use of a |
| Save/Restore                                                               | password, enter it in New password.                                                                                                    |
| 👄 Job Log                                                                  | C Activate driver password protection E Display characters                                                                                                    |
| <ul> <li>Image Control</li> <li>Firmware Download</li> </ul>               | Old password                                                                                                    |
|                                                                            | New password                                                                                                    |
| Print Test Card                                                            | Confirm password                                                                                                    |
| Print Sample Card                                                          | Analy                                                                                                    |
| Technology *                                                               | Appy                                                                                                    |
| Magnetic Encoding                                                          | Last Print job options                                                                                                    |
| Smart Card                                                                 | Erase job data following successful card printing                                                                                                    |
| Advanced Security                                                          | Retain job data after card printing     Save                                                                                                    |
| Configure Security                                                         |                                                                                                    |
| Security Roles                                                             |                                                                                                    |
| Print Viewer *                                                             |                                                                                                    |
| Print PRN File                                                             |                                                                                                    |
|                                                                            |                                                                                                    |
|                                                                            |                                                                                                    |
|                                                                            |                                                                                                    |
|                                                                            |                                                                                                    |
|                                                                            |                                                                                                    |
|                                                                            |                                                                                                    |

- 2. Enter your password in the *Old password* field.
- 3. Leave the *New password* and the *Confirm password* fields blank.
- **4.** Click on the **Apply** button. This will bring up a ZXP Series Toolbox pop-up screen. To deactivate the printer driver password, click on *Yes*. This will bring up another ZXP Series Toolbox pop-up screen. Click on *OK*.

#### Last Print job option:

- The *Erase job data following successful card printing* option erases the print job after successful card printing.
- The *Retain job data after card printing* option allows the print job to remain in memory for multiple prints via the OCP.

The Save button saves your selection.

#### **Security Roles**

Use this section used to establish security roles; i.e., grant and restrict access to various ZXP Series Toolbox screens.

|          | ) |
|----------|---|
| <b>1</b> |   |
|          |   |
|          | J |

**Note** • The list of users in the drop-down menu (e.g., Guest, HelpAssistant, Local User, localfix, etc.) is derived from the list of users on the system.

To set security access roles:

**1.** Select a user from the drop-down menu.

| 🖡 ZXP Toolbox - Zebra ZXP Series 8                                                                                                    | USB Card Printer                                                                                                    |       |
|----------------------------------------------------------------------------------------------------|----------------------------------------------------------------------------------------------------|-------|
| ZXP Toolbox                                                                                                    |                                                                                                    | & C ? |
| Printer Configuration       2         Printer Information       Media Information         Media Information       Motor and Sensor Information         Save/Restore       Job Log         Image Control       Firmware Download         Print Test Card       2         Print Test Card       2         Magnetic Encoding       Smart Card         Advanced Security       2         Configure Security       2         Print Viewer       2         Print PRN File       2 | Security Roles<br>Select user ZON/barselou  Administrator<br>Available ZX<br>ASPNET<br>B Motor at<br>HelpAssistant<br>B Job Log<br>Jocality<br>Simage Cc SUPPORT_388945a0<br>Firmware ZON/barselou<br>Magnetic Encoding<br>Smart Card<br>Print PRN File<br>CC | save  |

- **2.** Use the arrow buttons (>, >>, <, and <<) to make specific features available to or restrict specific features from the selected user role.
- **3.** When satisfied with the selection, click on the **Save** button.

At the next log in, the user will only see or have access to the features previously granted.

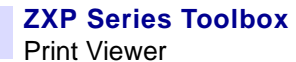

## **Print Viewer**

When you print a PRN file, you print directly to the printer, bypassing computer applications and associated printer drivers. This utility can be used to ensure that your printer is working properly by isolating it from driver-related and communication-related issues.

#### **Print PRN file**

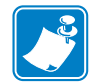

**Note** • Sample PRN files are stored in the following default directory/folder: *C:\Documents and Settings\All Users\ZMotif\Library* 

To send a PRN file to the printer:

1. Click on the **Browse** button.

| ZXP Toolbox                                                                                                    |                                                                                                    |
|----------------------------------------------------------------------------------------------------|----------------------------------------------------------------------------------------------------|
| Printer Configuration                                                                                                    | Print PBN file                                                                                                    |
| Printer Information  Media Information  Motor and Sensor Information  Save/Restore  Job Log  Image Control  Frimware Download  Print Test Card  Print Sample Card | International Constant States and Constant States and Constant Sta                                                                                                    |
| Technology     R          Magnetic Encoding          Smart Card         Advanced Security           Corfigure Security           Security Roles                   | Identification Card<br>NUMBER 12 WILL<br>Marked 14. WILL<br>Marked 14. WILL<br>Marked 16. WILL<br>Marked 16. WILL<br>Mar |
| Print Viewer 2                                                                                                    | Select a File to View Select a PRN file C:\Documents and Settings\All Users\ Browse Print                                                                                                    |

- 2. From the Browse window, locate and select a PRN file.
- 3. Click on the **Open** button.
- 4. View the PRN file.
- 5. When satisfied with the selection, click on the **Print** button.

Successfully printing the PRN file indicates that the printer and data communications to the printer are set up and configured properly.

# 6 Cleaning

Caution • PROTECT YOUR FACTORY WARRANTY!

f t

The recommended cleaning procedures must be performed to maintain your factory warranty. Other than the recommended cleaning procedures described in this manual, allow only Zebra authorized technicians to service the Printer.

NEVER loosen, tighten, adjust, bend, etc., any part or cable inside the printer.

NEVER use a high pressure air compressor to remove particles in the printer.

# **Cleaning the Printer**

Clean your Printer using the Cleaning Cards provided. The regular use of these cards will clean and maintain important parts of your printer that cannot be reached, including the Printhead, Transport Rollers, and optional Magnetic Encoder Station.

#### When to Clean

- X-Roller and Y-Roller cleaning should occur every 5,000 cards.
- Heated Roller cleaning should occur every 20,000 cards. Note that a Heated Roller Cleaning Card is not supplied with the printer; order Zebra Cleaning Card Kit P/N 105999-001.

# **Cleaning the Rollers**

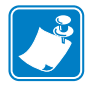

**Note** • Do not use previously used cleaning cards.

- Step 1. Initiate the cleaning process.
  - **a.** Press the MENU button on the Operator Control Panel (OCP). The OCP will display the Main Menu.
  - **b.** Scroll through the Main Menu, and select Advanced Settings. The OCP will display the Advanced Settings Menu.
  - **c.** Scroll through the Advanced Settings Menu, and select Clean Printer. The OCP will display the Clean Printer Menu.
- Step 2. Clean the X-Drive Rollers.
  - a. Select *Clean Side Card Path* to run the X-Roller Cleaning Routine.
  - **b.** Use X-Path Cleaning Card 211973-001.
  - **c.** Follow the OCP instructions.

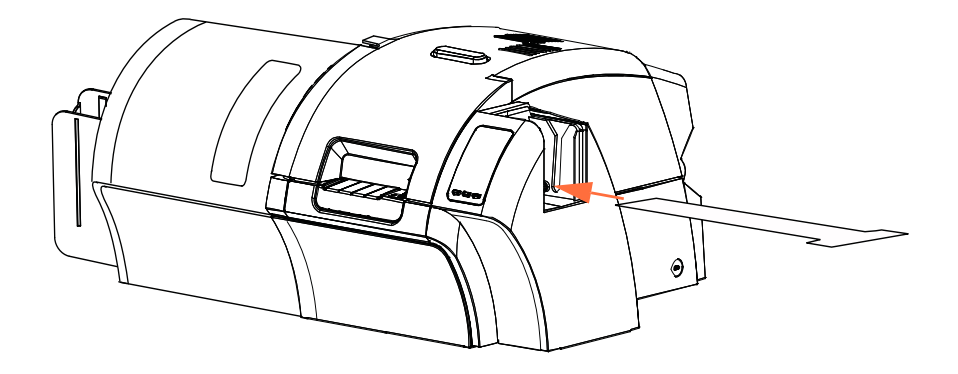

**d.** When complete, the OCP will return to the Clean Printer Menu.

**Step 3.** Clean the Y-Drive Rollers.

- a. Select Clean Front Card Path to run the Y-Roller Cleaning Routine.
- **b.** Use Y-Path Cleaning Card 211974-001.
- **c.** Follow the OCP instructions.

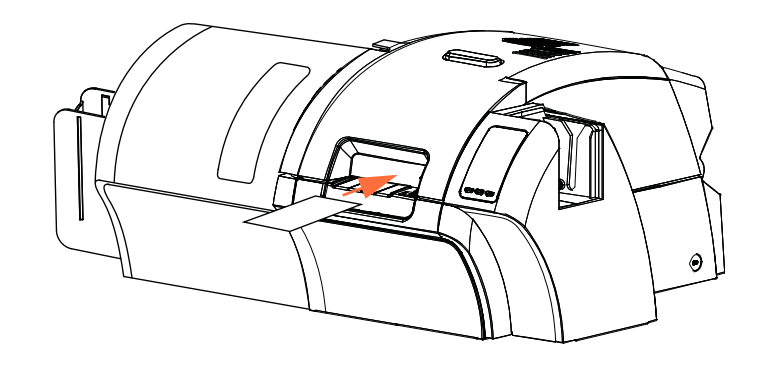

d. When complete, the OCP will return to the Clean Printer Menu.

**Step 4.** Clean the Heated Rollers.

- a. Select *Clean Heated Roller Path* to run the Heated Roller Cleaning Routine.
- **b.** Use Heated Roller Cleaning Card P/N 211975-001.
- **c.** Peel the protective film from the card..
- **d.** Follow the OCP instructions.

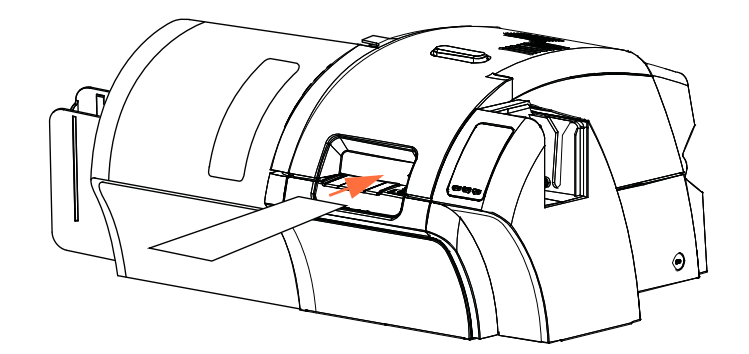

- e. When complete, the OCP will return to the Clean Printer Menu.
- f. Then use the Heated Roller Cleaning Card to clean the Platen; see page 86.

Exit the Printer Menus by selecting RETURN at each menu level (Clean Printer Menu, Advanced Settings Menu, and Main Menu).

# **Cleaning the Platen**

- **Step 1.** Open the printer Door.
- Step 2. Remove the Transfer Film.
- Step 3. Manually run the Heated Roller Cleaning Card (P/N 211975-001) over the Platen.

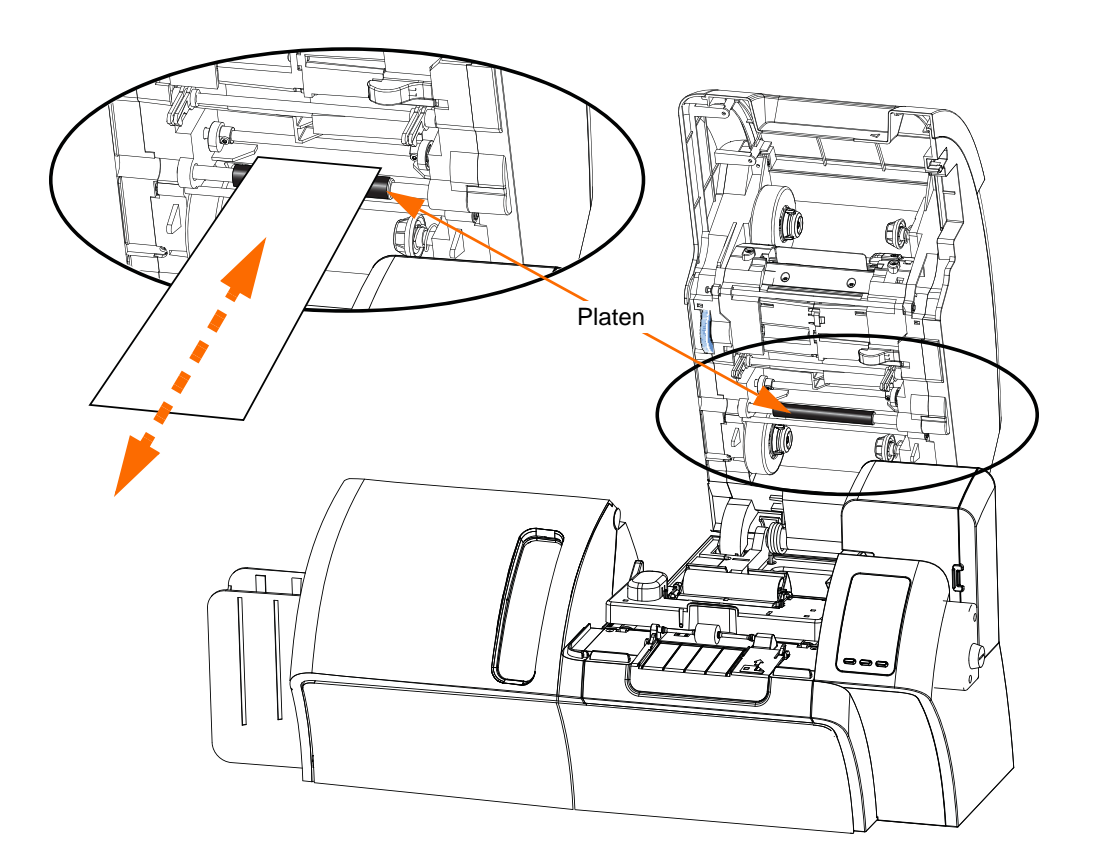

- Step 4. Re-install the Transfer Film.
- **Step 5.** Close the printer Door.

# **Cleaning the Printhead**

A cleaning using the Cleaning Cards usually suffices; however, a separate Printhead cleaning can remove more stubborn deposits when print anomalies persist. To avoid deposits, only use foam-tipped swabs.

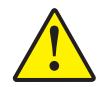

**Caution** • Never use a sharp object or any abrasive to scrape deposits from the Printhead. Permanent damage to the Printhead will result.

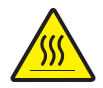

**Caution** • Do not touch the Printhead if the printer has been in service in the last 10 minutes. It could be very hot and cause a burn.

- **Step 1.** Place the printer power switch in the OFF ( $\bigcirc$ ) position.
- Step 2. Open the Door, and remove the print ribbon.
- Step 3. Bend the Cleaning Swab to release the cleaning fluid.
- **Step 4.** Clean Printhead by moving Cleaning Swab tip side-to-side across the Printhead elements. Only use moderate force. To re-order Cleaning Swabs, see the Media List on the **User Documentation and Drivers CD** supplied with this printer.
- Step 5. Reinstall the print ribbon, and close the Door.
- Step 6. Place the printer power switch in the ON position.

# **Card Cleaning Cartridge**

The Card Cleaning Cartridge cleans the cards entering the printer through the card feeder. To ensure print quality, the card cleaning roller requires periodic replacement. New card cleaning rollers are included with each print ribbon or may be purchased separately. (To reorder, refer to the Media List on the **User Documentation and Drivers CD** supplied with this printer.)

Installation of the Card Cleaning Cartridge is described in Section 2 and is not repeated in detail here.

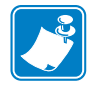

**Note** • Before replacing the Card Cleaning Cartridge or its adhesive roller, clean the Printer using the Cleaning Cards as described earlier in this chapter.

# **Cleaning Roller**

The Card Cleaning Roller cleans the cards entering and exiting the Transfer Station. To ensure print quality, the card cleaning roller requires periodic replacement. A new card cleaning roller is included with each print ribbon or may be purchased separately. (To reorder, refer to the Media List on the **User Documentation and Drivers CD** supplied with this printer.)

Installation of the Card Cleaning Roller is described in Section 2 and is not repeated in detail here

# Troubleshooting

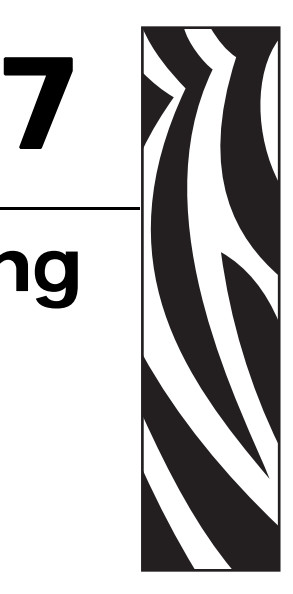

The table on the next page offers causes and solutions to symptoms related to improper operation. Check the table when experiencing any loss of operation or print quality.

Use the following figure in conjunction with the table to help locate the possible cause and effect a solution.

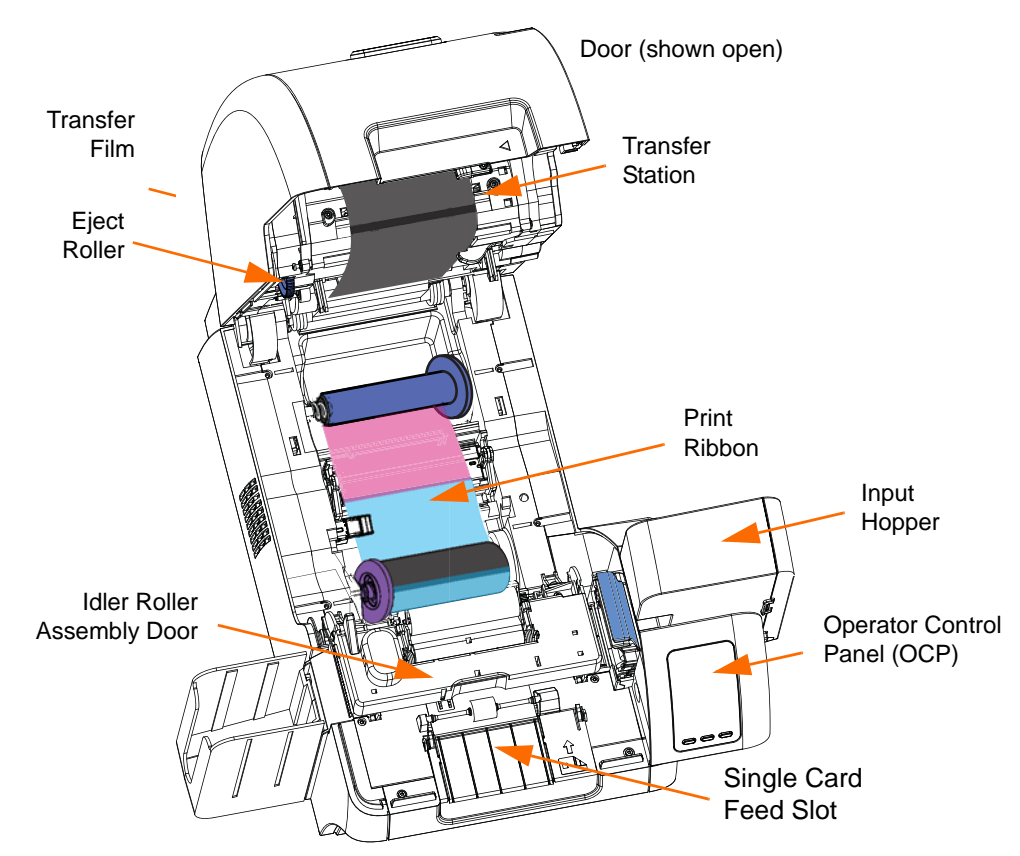

# **OCP Error Messages**

| ERROR MESSAGE            | POSSIBLE CAUSE                                                                                                    | POSSIBLE SOLUTION                                                                                                    |
|--------------------------|----------------------------------------------------------------------------------------------------|----------------------------------------------------------------------------------------------------|
| BOTTOM CUTTER FAIL       | 17020                                                                                                    |                                                                                                    |
| BOTTOM CUTTER STALL      | 17018                                                                                                    |                                                                                                    |
| BOTTOM HEATER FAIL       | 17014                                                                                                    |                                                                                                    |
| BOTTOM LAMINATE FEED     | 17006                                                                                                    |                                                                                                    |
| BOTTOM OVER TEMP         | 17016                                                                                                    |                                                                                                    |
| BOTTOM SENSOR FAIL       | 17022                                                                                                    |                                                                                                    |
| CARD CLEAN ERROR         | Faulty Card Cleaning Roller (if error<br>during single card feed) or Card Cleaning<br>Cartridge (if cards fed from Input Hopper) | Replace the Card Cleaning Roller or<br>Card Cleaning Cartridge, as appropriate                                                                                                    |
| CARD FEED ERROR          | Card is jammed in Input Hopper                                                                                                   | <ul> <li>a. Clear the card jam in the Input<br/>Hopper, and re-seat the Input Hopper</li> <li>b. Ensure that cards are not stuck<br/>together and that they are the correct<br/>thickness (30 - 40 mil)</li> </ul>                                           |
| CARD JAM                 | Card is jammed in Card Transport or Transfer Station                                                                             | Check the card path:<br>a. Idler Roller Assembly (open door)<br>b. Transfer Station (rotate the eject<br>roller CCW)                                                                                                    |
| CARD NOT DETECTED        | Card did not reach card sensor or is<br>jammed in Input Hopper or<br>Card Transport                                              | <ul> <li>a. Clear the card jam in the Input<br/>Hopper, and re-seat the Input Hopper</li> <li>b. Ensure that cards are not stuck<br/>together and that they are the correct<br/>thickness</li> <li>c. Check Idler Roller Assembly<br/>(open door)</li> </ul> |
| CARD NOT INSERTED        | Card was not fed into Single Card<br>Feed Slot within nominal 30-second<br>period                                                | Retry and feed card into the Single Card<br>Feed Slot, or cancel the operation                                                                                                    |
| COVER OPEN               | Door is ajar                                                                                                    | Verify the Door is completely closed                                                                                                    |
| EARLY CARD JAM           | 17009                                                                                                    |                                                                                                    |
| EEPROM PARAMS<br>CORRUPT | 17024                                                                                                    |                                                                                                    |
| EMI TEST                 | 17039                                                                                                    |                                                                                                    |
| EP SCRIPT ERROR          | Internal logic error                                                                                                    | a. Power cycle the printer<br>b. Contact Zebra Technical Support                                                                                                    |
| ETHERNET COMM<br>ERROR   | 18001                                                                                                    |                                                                                                    |
| FAN FAIL                 | 17023                                                                                                    |                                                                                                    |
| FILM JAM                 | The Transfer Film is jammed                                                                                                    | <ul><li>a. Check the Transfer Film</li><li>b. Reinstall the Transfer Film</li><li>c. Repair the break in the Transfer Film<br/>and reinstall</li></ul>                                                                                                    |

#### Troubleshooting OCP Error Messages

| ERROR MESSAGE            | POSSIBLE CAUSE                                                                                                    | POSSIBLE SOLUTION                                                                                                    |
|--------------------------|----------------------------------------------------------------------------------------------------|----------------------------------------------------------------------------------------------------|
| FILM MOTION ERROR        | Transfer Film not correctly responding to motion commands                                                                                                | <ul><li>a. Check the Transfer Film</li><li>b. Reinstall the Transfer Film</li><li>c. Power cycle the printer</li><li>d. Contact Zebra Technical Support</li></ul> |
| FW UPGRADE ERROR         | Invalid firmware version selected                                                                                                    | Verify the version, and retry updating the firmware                                                                                                    |
| GENERAL MEMORY<br>ERROR  | There is a problem when accessing memory                                                                                                    | a. Power cycle the printer<br>b. Contact Zebra Technical Support                                                                                                  |
| HCB BULB ERROR           | The Heater Controller Board (HCB) is<br>unable to pulse the upper and lower<br>heaters to bring the upper and lower<br>rollers to the proper temperature | Contact Zebra Technical Support                                                                                                    |
| HCB SENSOR ERROR         | The Heater Controller Board (HCB) is<br>unable to detect temperature of the<br>upper or lower rollers                                                    | Contact Zebra Technical Support                                                                                                    |
| INVALID BOT LAMINATE     | 17030                                                                                                    |                                                                                                    |
| INVALID CARD TYPE        | Encoding error                                                                                                    | <ul> <li>a. Ensure that you are using the correct<br/>card type</li> <li>b. In the Encoding tab of the driver</li> </ul>                                          |
|                          |                                                                                                    | Printing Preferences, check that the settings are correct for the cards you are using                                                                             |
|                          |                                                                                                    | c. Ensure that the data conforms to<br>ISO Specifications                                                                                                    |
|                          |                                                                                                    | d. Retry writing and reading                                                                                                    |
| INVALID FILM             | Transfer Film does not match the printer                                                                                                    | a. Verify the part number of the Transfer<br>Film is correct on OCP                                                                                               |
|                          |                                                                                                    | b. Power cycle the printer                                                                                                    |
| INVALID RIBBON           | Print ribbon does not match the printer                                                                                                    | a. Verify the part number of the print ribbon is correct on OCP                                                                                                   |
|                          |                                                                                                    | b. Power cycle the printer                                                                                                    |
| INVALID TOP LAMINATE     | 17029                                                                                                    |                                                                                                    |
| LAMINATE<br>REGSITRATION | 17007                                                                                                    |                                                                                                    |
| LAMINATOR COVER<br>OPEN  | 17038                                                                                                    |                                                                                                    |
| LAMINATOR FAILED INIT    | 17002                                                                                                    |                                                                                                    |
| LAMINATOSTANDBY          | 17037                                                                                                    |                                                                                                    |
| LAMINATOR WARMING        | 17036                                                                                                    |                                                                                                    |
| LATE CARD JAM            | 17011                                                                                                    |                                                                                                    |
| MAG MOTION ERROR         | Mag card positioning error encountered                                                                                                    | Retry writing and reading                                                                                                    |

| ERROR MESSAGE       | POSSIBLE CAUSE                                                                            | POSSIBLE SOLUTION                                                                                                    |
|---------------------|-------------------------------------------------------------------------------------------|----------------------------------------------------------------------------------------------------|
| MAG READ ERROR      | <ul> <li>Encoding error</li> <li>Defective magnetic stripe</li> </ul>                     | <ul> <li>a. Ensure that you are using the correct card type</li> <li>b. Check that the cards are loaded with the magnetic stripe in the correct orientation (normally this will be with the stripe down and toward the rear of the printer)</li> <li>c. Ensure that the cards are set-up correctly in the printer driver (coercivity setting)</li> <li>d. Ensure that the data conforms to ISO Specifications</li> <li>e. Retry reading</li> </ul> |
| MAG WRITE ERROR     | <ul> <li>Encoding error</li> <li>Defective magnetic stripe</li> </ul>                     | <ul> <li>a. Ensure that you are using the correct card type</li> <li>b. Check that the cards are loaded with the magnetic stripe in the correct orientation (normally this will be with the stripe down and toward the rear of the printer)</li> <li>c. Ensure that the cards are set-up correctly in the printer driver (coercivity setting)</li> <li>d. Ensure that the data conforms to ISO Specifications</li> <li>e. Retry writing</li> </ul> |
| MID CARD JAM        | 17010                                                                                     | a.                                                                                                    |
| MISSING HCB ERROR   | There is a problem with the Heater Controller Board (HCB)                                 | a. Power cycle the printer<br>b. Contact Zebra Technical Support                                                                                                    |
| MISSING LAMINATOR   | 17001                                                                                     | a.                                                                                                    |
| MISSING MAB         | An error occurred when reading the<br>RFID Tag by the MAB (Media<br>Authentication Board) | <ul><li>a. Check print ribbon orientation</li><li>b. Verify part number of the print ribbon</li><li>c. Power cycle the printer</li><li>d. Contact Zebra Technical Support</li></ul>                                                                                                    |
| MOTOR VOLTAGE ERROR | Incorrect voltage detected at one or several motors in the unit                           | a. Power cycle the printer<br>b. Contact Zebra Technical Support                                                                                                    |
| NO MAG STRIPE       | Mag stripe not detected                                                                   | <ul><li>a. Ensure that you are using the correct card type</li><li>b. Check that the cards are loaded with the magnetic stripe in the correct orientation (normally stripe down and toward the rear of the printer)</li></ul>                                                                                                    |
| OUT OF CARDS        | <ul><li>The Input Hopper is empty</li><li>Card is stuck in Input Hopper</li></ul>         | a. Load cards in the Input Hopper<br>b. Re-seat the Input Hopper                                                                                                    |
| OUT OF FILM         | The Transfer Film has run out                                                             | Load new roll of Transfer Film                                                                                                    |

| ERROR MESSAGE               | POSSIBLE CAUSE                                                               | POSSIBLE SOLUTION                                      |
|-----------------------------|------------------------------------------------------------------------------|--------------------------------------------------------|
| OUT OF RIBBON               | The print ribbon has run out                                                 | Load a new roll of print ribbon                        |
| POLL TIMEOUT                | 17012                                                                        |                                                        |
| PRINTHEAD MOTION ERR        | Printhead did not move to proper position                                    | a. Power cycle the printer                             |
|                             | during initialization                                                        | b. Contact Zebra Technical Support                     |
| PRINTHEAD TOO COLD          | Printhead temperature out of proper range (COLD)                             | Contact Zebra Technical Support                        |
| PRINTHEAD TOO HOT           | Printhead temperature out of proper range (HOT)                              | Contact Zebra Technical Support                        |
| REJECT ERROR                | A problem during the reject process                                          | Contact Zebra Technical Support                        |
| <b>RIB COLOR DETECT ERR</b> | Print ribbon is not installed correctly                                      | Reinstall the print ribbon                             |
| RIBBON ADC ERROR            | Possible hardware issue                                                      | Contact Zebra Technical Support                        |
| RIBBON BEMF ERROR           | Problem with the Back EMF (BEMF) of the ribbon motors                        | Contact Zebra Technical Support                        |
| RIBBON JAM                  | The print ribbon is jammed                                                   | a. Check the print ribbon                              |
|                             |                                                                              | b. Reinstall the print ribbon                          |
|                             |                                                                              | c. Repair the break in the print ribbon and reinstall  |
| RIBBON MOTION ERROR         | Ribbon not correctly responding to                                           | a. Check the print ribbon                              |
|                             | motion commands                                                              | b. Reinstall the print ribbon                          |
|                             |                                                                              | c. Repair the break in the print ribbon and reinstall  |
| ROLLERS OVER TEMP           | Heated Rollers (used to transfer the image from the Transfer Film to the     | Turn off power, and contact Zebra<br>Technical Support |
|                             | Card) are too not for proper operation                                       | Turn off a surge and a surface to Zahar                |
| ROLLERS UNDER TEMP          | image from Transfer Film to Card) are<br>not hot enough for proper operation | Technical Support                                      |
| STAGING                     | 17008                                                                        | a.                                                     |
| SYSTEM ERROR                | Internal logic error                                                         | a. Power cycle the printer                             |
|                             |                                                                              | b. Contact Zebra Technical Support                     |
| SYSTEM NOT READY            | A problem was detected during printer                                        | a. Power cycle the printer                             |
|                             | start-up                                                                     | b. Contact Zebra Technical Support                     |
| TOP CUTTER FAIL             | 17019                                                                        |                                                        |
| TOP CUTTER STALL            | 17017                                                                        |                                                        |
| TOP HEATER FAIL             | 17013                                                                        |                                                        |
| TOP LAMINATE FEED           | 17005                                                                        |                                                        |
| TOP OVER TEMP               | 17015                                                                        |                                                        |
| TOP SENSOR FAIL             | 17021                                                                        |                                                        |
| TRANSFER ERROR              | A problem was detected during the transfer process (print ribbon to film)    | Contact Zebra Technical Support                        |
| WIFI COMM ERROR             | 19001                                                                        |                                                        |

# **OCP Test Card Images**

See detailed Test Card descriptions on the following page.

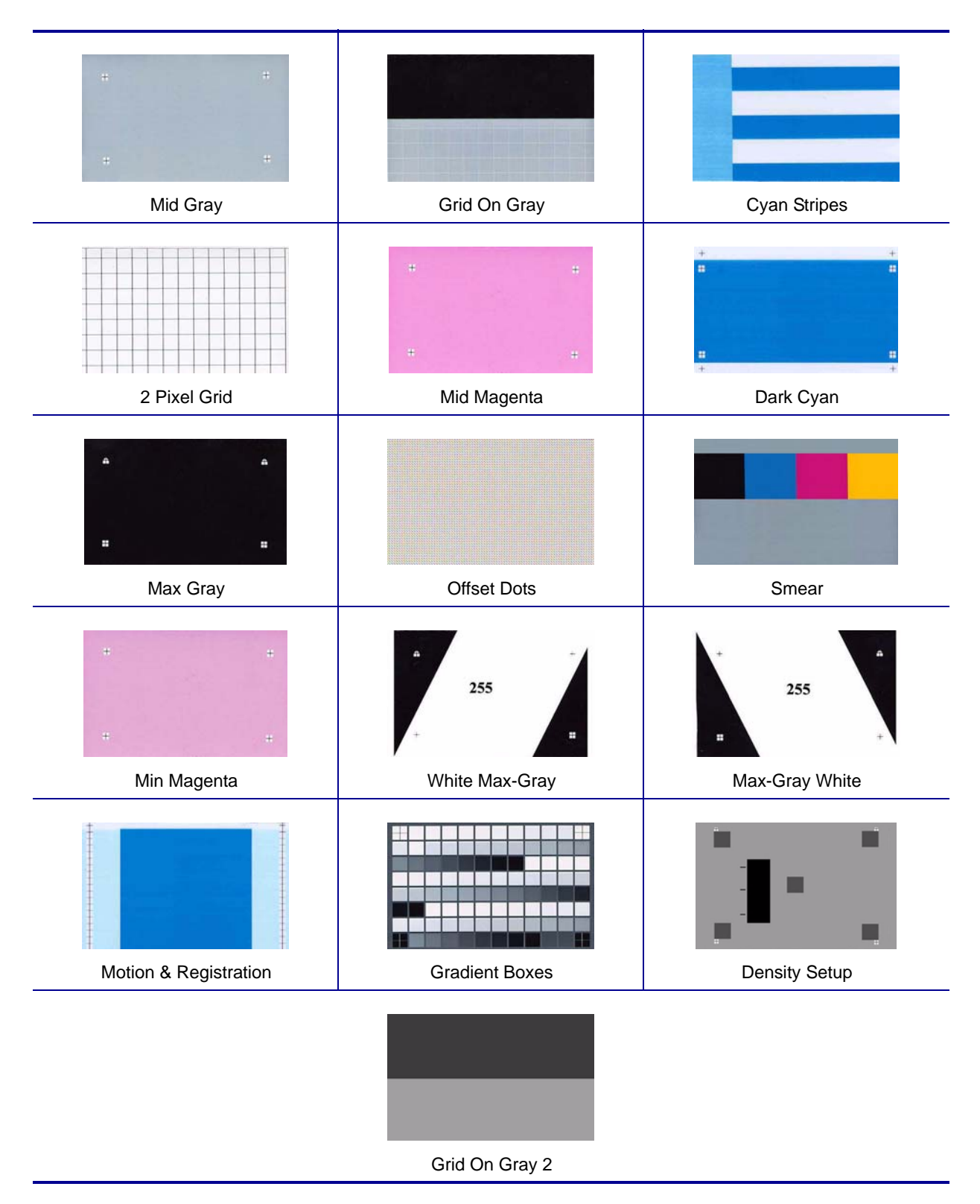

# **Test Card Descriptions**

| Image                    | Description                                                          | Print artifacts to look for with this image                                                                  |
|--------------------------|----------------------------------------------------------------------|----------------------------------------------------------------------------------------------------|
| Mid Gray                 | Flat uniform gray                                                    | Motion artifacts, banding, platen defects, transfer artifacts, dirt, overall density level                   |
| Grid On Gray             | Solid black on top, gray grid underneath                             | Colored ribbon wrinkles in the black area, or clear/white transfer film wrinkles in the gray area            |
| Cyan Stripes             | Horizontal cyan<br>stripes alongside<br>vertical lighter<br>cyan box | Non-uniformity or horizontal banding within cyan box on right of card                                        |
| 2 Pixel Grid             | 2 pixel wide grid<br>lines on white                                  | Mis-registration between color planes                                                                        |
| Mid Magenta              | Flat uniform mid-<br>density magenta                                 | Motion artifacts, banding, platen defects, density level, uniformity                                         |
| Dark Cyan                | Maximum cyan only density image                                      | Motion artifacts, transfer artifacts, scratches, dirt                                                        |
| Max Gray                 | Maximum CMY<br>(black) density<br>image                              | Wrinkles, snapping noise during printing, ribbon /<br>transfer-film tears or breaks, flash, card positioning |
| Offset Dots              | Individual C, M, and<br>Y dots spaced at<br>regular intervals        | Motion artifacts on specific color planes, mis-registration                                                  |
| Smear                    | Gray with full density<br>YMCK blocks<br>near top                    | Color smear artifacts                                                                                        |
| Min Magenta              | Flat uniform low-<br>density magenta                                 | Motion artifacts, banding, platen defects, density level, uniformity, bead position                          |
| White Max-Gray           | Max-density areas<br>on sides with tilted<br>white center            | Ribbon wrinkle                                                                                               |
| Max-Gray White           | Same as above with slant direction changed                           | Ribbon wrinkle                                                                                               |
| Motion &<br>Registration | Uniform cyan with<br>registration marks<br>on sides                  | Banding, mis-registrations, motion artifacts                                                                 |
| Gradient Boxes           | 3 sets of light-to-dark grayscale ramps                              | Used to create color calibration look-up table                                                               |
| Density Setup            | Used to measure<br>mid and max<br>densities                          | Density level of mid-gray and black                                                                          |
| Grid On Gray 2           | Less stressful<br>version of the grid-<br>on-gray target             | Colored ribbon wrinkles in the black area, or clear/white transfer film wrinkles in the gray area            |

# **Ethernet Issues**

If both LEDs are off, the printer has not detected the presence of a network cable. To solve the problem:

- Verify that the network cable is appropriate and has an RJ-45 connector.
- Remove the network cable from the printer. Plug the network cable back in until you hear a positive click. Check the other end of the cable in the same manner. If the printer still does not detect a cable, then continue.
- Connect the printer to a known good network. If the printer is still unable to detect the network cable, contact Technical Support for assistance.

# **Technical Specifications**

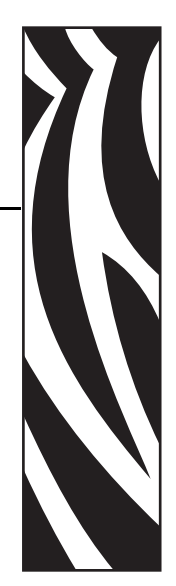

# **Standard Features**

- Thermal transfer and dye diffusion to transfer film
- Full color or monochrome reverse transfer printing
- · Single- and dual-sided printing
- Maximum print speed (batch mode; i.e., the same image repeatedly)

| • | Single-sided (Front Only) |         |
|---|---------------------------|---------|
|   | YMC                       | 190 cph |
|   | YMCK                      | 160 cph |

- Dual-sided (Front and Back) YMCK (YMC Front, K Back) 170 cph YMCKK (YMCK Front, K Back) 150 cph
- Photo quality image
- · Over-the-edge printing on standard CR80 media
- Microsoft Windows Certified drivers
- Single-card feed capability
- 150 card capacity feeder (30 mil)
- 15 card reject hopper (30 mil)
- 100 card output hopper (30 mil)
- i Series<sup>TM</sup> intelligent media technology
- Auto calibration of media
- 21-character soft menu LCD text operator display
- 304 dpi (12.0 dots/mm) print resolution
- 64MB memory standard
- 2-year unlimited warranty on printer, lifetime limited warranty on printhead with Genuine Zebra Supplies

# **Specifications**

## **Encoding Options**

- Smart card contact encoder ISO 7816, PC/SC Compliant
- Magnetic stripe encoder ISO 7811 and JIS-II (new and re-encoded; tracks 1, 2, and 3; high and low coercivity; stripe down; 30 40 mil card thickness)
- Contact smart card encoder EMV level 1 certified
- ISO 14443 MIFARE (13.56 MHz) and ISO 7816 contact encoder combo

#### **Communications Interfaces**

- USB V2.0 / 1.1 protocol
- USB supports plug-n-play printer identification
- USB and internal 10/100 Ethernet (Standard)

#### Software

#### **Microsoft Windows Certified Printer Drivers Supported**

- Windows XP\*, Windows Vista\*, Windows Server 2003\*
  - \*32-bit and 64-bit certified

#### **Driver Features**

- Graphical card orientation setting to visualize card printing setup and configuration
- Card type setting eliminates unnecessary setup and configuration settings
- Complete graphical control over area and element selection of black extraction parameters insures true black and color printing exactly where you want it on the card
- Auto sensing of print ribbon type
- Optional driver password protection setting to prevent accidental or unauthorized driver configuration changes

#### **ZXP** Toolbox

- Printer configuration tools and utilities for complete control over all printer functions and features
- User role-based features enables true security printer operations
- Complete technology card management enables setup and testing of all printer and encoder features and functionality
- Printer test cards and diagnostics utilities ensure error free printing and fast troubleshooting capabilities

#### **Card Compatibility**

- Card Thickness: 30 40 mil
- Card Size: ISO 7810 format, Type ID-1, CR-80
- Card Material: ABS; PVC, Composite; TESLIN, Composite; PET; PETG; Polycarbonate; PVC

#### **Agency Approvals**

Zebra ZXP Series 8 Card Printer complies with following applicable directives and standards for the ITE: Residential, Commercial & Light Industry environments

- For US/Canada/Mexico/Australia&NZ
  - FCC Class A, cfr47, Part 15 Subpart J
  - FCC 15.257 2008, Part15 Subpart C
  - Canadian STD RSS-210
  - NOM-ETL (Mexico)
  - EN60950: 2000 Safety Standard (TUV & RTL)
  - C-Tick (Australia) Electromagnetic Radiation Standard
- For Europe:
  - Applicable Directives and Supporting Standards:

2004/108/EC EMC Directive, EN55022:2006 Class A, EN55024:1998+AD1:2001+AD2:2003, EN61000-3-2:2006, EN61000-3-3:1995+AD1:2001, 2006/95/EC LVD Directive, EN60950-1:2001, CB Scheme

• WLAN Enabled

Applicable Directives and Supporting Standards:

99/5/EC R&TTE Directive, EN 301 489-17 V1.2.1 (2002-08), EN 300 328 V1.7.1 (2006-10)

RFID Enabled

Applicable Directives and Supporting Standards:

99/5/EC R&TTE Directive, EN 301 489-3 V1.4.1 (2002-08), EN 300 220-2 V2.1.2 (2007-06)

#### **Technical Specifications**

Specifications

## Electrical

- Auto-switching Single-phase AC power
- 90V~264V AC RMS and 47-63 HZ (50-60 Hz nominal)
- Power consumption:

| Idle                   | 100 W |
|------------------------|-------|
| Printing               | 150 W |
| Initializing / Warm-up | 300 W |
| Sleep                  | 20 W  |

# Physical

| • | Height (printer only)     | 11.9" (303 mm)     |
|---|---------------------------|--------------------|
| • | Height (with card feeder) | 13.2" (336 mm)     |
| • | Width                     | 14" (356 mm)       |
| • | Width (with card feeder)  | 14.9" (379 mm)     |
| • | Depth                     | 20.4" (519 mm)     |
| • | Weight (printer only)     | 27.5 lbs (12.5 kg) |

#### Laminator

| • Height | 11.6" (295 mm)  |
|----------|-----------------|
| • Width  | 11.76" (299 mm) |
| • Depth  | 13.15" (334 mm) |
| • Weight | TBD             |

## **Environmental**

| • | Operating Temperature | 59° to 95°F (15° to 35°C)    |
|---|-----------------------|------------------------------|
| • | Storage Temperature   | 23° to 131° F (-5° to 55°C)  |
| • | Operating Humidity    | 20% to 80% non-condensing    |
| • | Storage Humidity      | 10% to 90% non-condensing    |
| • | Shipping Temperature  | -40° to 140°F (-40° to 60°C) |
| • | Shipping Humidity     | 10 to 90% non-condensing     |
|   |                       |                              |

# **Declarations of Conformity**

**ZEBRA TECHNOLOGIES CORPORATION** Declares that the following Information Technology Equipment

Zebra ZXP Series 8 Card Printer complies with following applicable directives and standards for the ITE: Residential, Commercial & Light Industry environments

Applicable Directives and Supporting Standards: 2004/108/EC EMC Directive, EN55022:2006 Class A, EN55024:1998+AD1:2001+AD2:2003EN, 61000-3-2:2006, EN61000-3-3:1995+AD1:2001, 2006/95/EC LVD Directive, EN60950-1:2001, CB Scheme

#### **RFID Enabled**

Applicable Directives and Supporting Standards: 99/5/EC R&TTE Directive, EN 301 489-3 V1.4.1 (2002-08), EN 300 220-2 V2.1.2 (2007-06)

For a formal certificate, please contact the Compliance Office at Zebra's Camarillo facility.

**EUROPE:** Norway Only: This product is also designed for IT power system with phase to phase voltage 230V. Earth grounding is via the polarized, 3-wire power cord.

FI: "Laite on liitettävä suojamaadoitus koskettimilla varustettuun pistorasiaan"

SE: "Apparaten skall anslutas till jordat uttag"

NO: "Apparatet må tilkoples jordet stikkontakt"

#### FCC Regulations

The Zebra ZXP Series 8 Card Printer has been tested and found to comply with the limits for a Class A digital device, pursuant to Part 15 of the FCC Rules. These limits are designed to provide reasonable protection against harmful interference when the equipment is operated in a commercial environment. This equipment generates, uses, and can radiate radio frequency energy and, if not installed and operated in accordance with the Zebra ZXP Series 8 Card Printer User's Manual, may cause harmful interference to radio communications. Operation of this equipment in a residential area is likely to cause harmful interference in which case the user will be required to correct the interference at his own expense.

Pursuant to Part 15.21 of the FCC Rules, any changes or modifications to this equipment not expressly approved by Zebra may cause harmful interference and void the FCC authorization to operate this equipment.

#### FCC Radiation Exposure Statement (applicable to 15.247 device only)

This equipment complies with FCC radiation exposure limits set forth for an uncontrolled environment. This equipment should be installed and operated with minimum 20 cm between the radiator and your body. This transmitter must not be collocated or operating in conjunction with any other antenna or transmitter unless authorized to do so by the FCC.

#### Industry Canada Notice

This device complies with Industry Canada ICES-003 class A requirements. Cet équipement est conforme à l'ICES-003 classe A de la Norme Industrielle Canadienne.

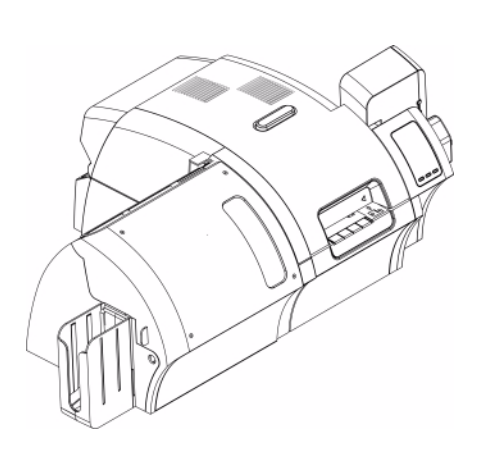

# **APPENDIX A**

# **Printer Configurations**

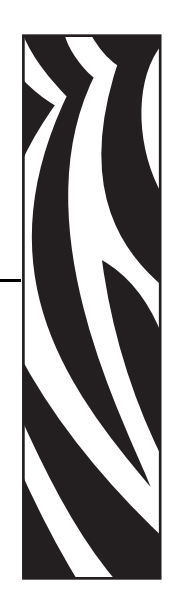

# Introduction

The Part Number of a particular printer is shown on a label affixed to the bottom of the printer; that Part Number identifies the specific configuration for that printer. The chart on the following page shows the configurations that are available.

# **Part Numbers**

| PART NUMBER | DESCRIPTION                                                                                               |
|-------------|----------------------------------------------------------------------------------------------------|
| z 8 _       | Base Unit                                                                                                 |
|             | Dual-sided printing with single-sided lamination<br>Dual-sided printing with dual-sided lamination        |
| 0           | Smart Card Options<br>None<br>Contact Encoder + Contactless MIFARE<br>Contact Station                     |
| 0           | Mag Encoders<br>None<br>ISO HiCo/LoCo Mag S/W Selectable                                                  |
| 0           | Security Options<br>None<br>Enclosure Lock                                                                |
| c           | Interface<br>USB and 10/100 Ethernet                                                                      |
| =0<br>=D    | Software/Kit<br>None<br>Media Starter Kit (includes: 1 YMCK ribbon kit, 1 roll of<br>InTM, 200 PVC cards) |
| 0 0 0 0 0 0 | <b>Miscellaneous</b><br>None<br>Made in America                                                           |
| 0 0         | Custom Code<br>Reserved for future options                                                                |
| 0 0         | Custom Code<br>Reserved for future options                                                                |

# Appendix B

# **Connecting to a Network**

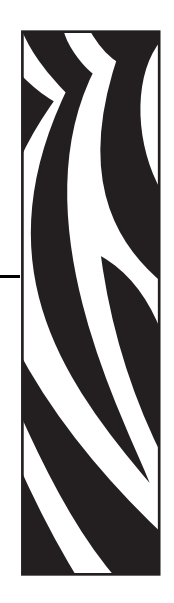

Card printers can be connected to an Ethernet network in three ways.

## **Printer Sharing**

In printer sharing, the printer is connected locally to the host computer and configured to be shared to other client computers. Client computers connect to the printer over the network through the host computer.

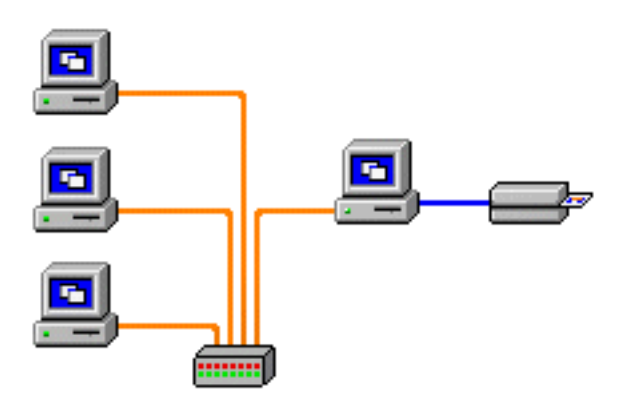

#### **External Print Server**

A stand alone device that acts as a server on the network specifically for receiving print jobs and passing them to the printer. Client computers connect to the print server over a network.

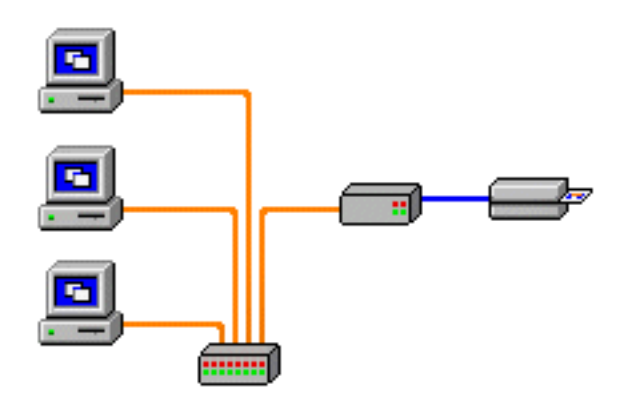

## **Internal Print Server**

Similar to an external print server, except the print server is integrated into the printer. This removes the need for a separate power supply and separate device drivers. This is the simplest way to network a printer.

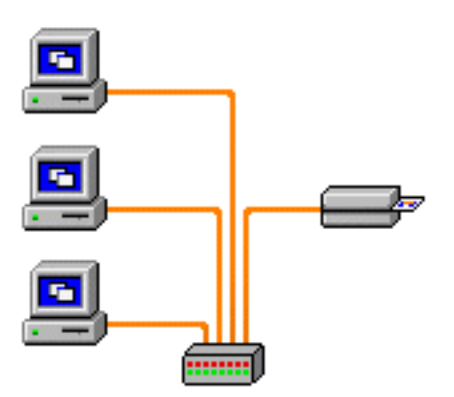

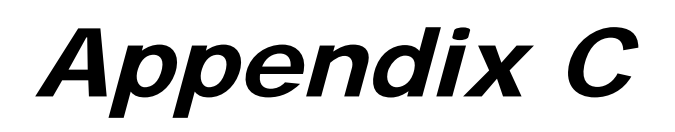

# **Magnetic Card Encoder**

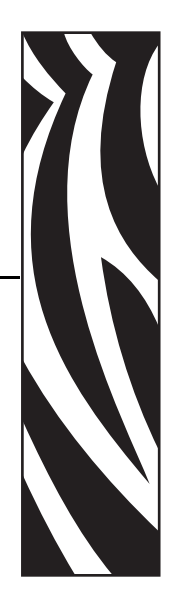

# Introduction

This Appendix includes operation and maintenance requirements for Printers with the optional magnetic card stripe encoder.

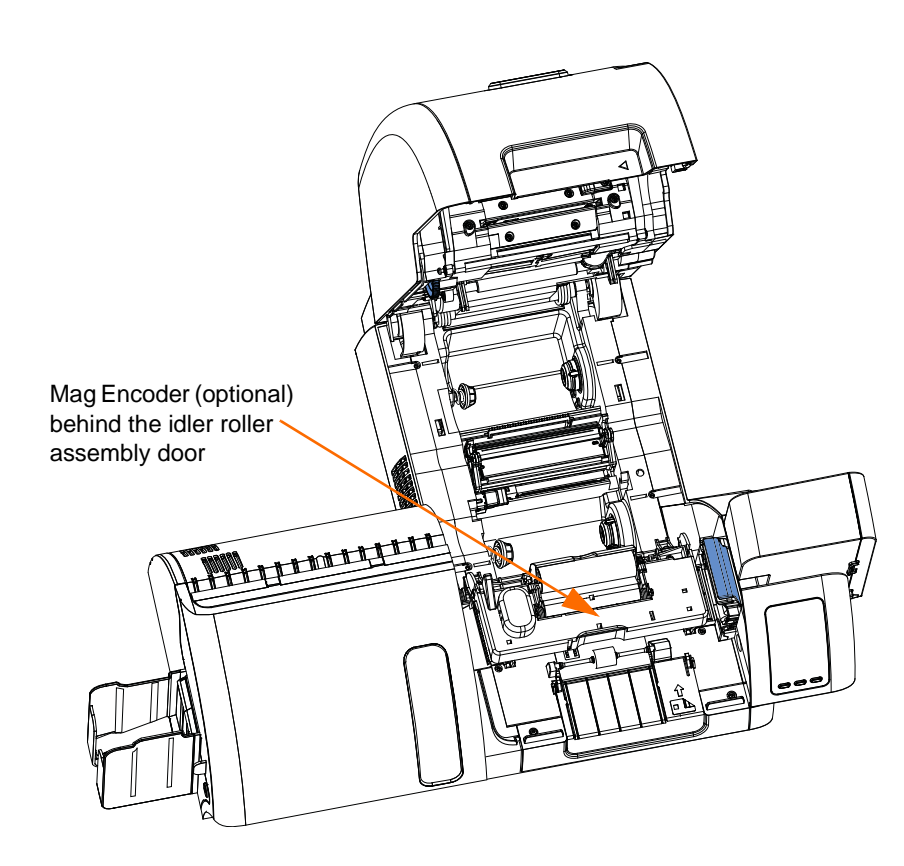

The magnetic encoder can be set for either high or low coercivity. Use the printer driver to change the encoder setting.

# **Driver Setting**

The **Card Setup** tab allows the user to specify the Magnetic Encoder Card Type in use. Based on your selection, the printer automatically adjusts various printer properties for optimum performance.

If your card type is not listed in the drop-down menu, select *Custom* and fill out the Card Specifications pop-up screen.

To access the Card Setup Tab, select *Start* > *Printers and Faxes*. Right click on the *Zebra ZXP Series 8 Card Printer* listing; and select *Printing Preferences* > *Card Setup*.

| 崣 Zebra ZXP Series 8 USB Card Printer Printing Preferences 🛛 🛜 🔀                                                                                                    |
|----------------------------------------------------------------------------------------------------|
| Card Setup Encoding Black Panel (K) About                                                                                                    |
| Card Info<br>Card source Card State Conjugation of the data<br>Card type in use PVC,HICO<br>Printing options PVC<br>Orientation POVC,DCCO<br>PVC,HICO<br>Orientation PVC,UCCO<br>PVC,HICO |
| PVC, SLE4428<br>PVC, MIFARE, ULTRALIGHT                                                                                                    |
| Copies 1 💼<br>Print front image on back side Yes 💌 Test Print                                                                                                    |
| Ribbon info<br>Ribbon type<br>VMCKK Overlay<br>Ribbon combination                                                                                                    |
| YMCK Back / K Front                                                                                                    |
| Laminator options<br>Laminate side None 💌 Laminate type Full Coverage 💌                                                                                                    |
| Restore Defaults                                                                                                    |
| OK Cancel Apply                                                                                                    |

• Make the appropriate Magnetic Encoder Card Type selection.

# **Media Loading Orientation**

| 1    |          |
|------|----------|
| - (( | $\sim$   |
|      |          |
|      | <b>1</b> |
|      |          |
| U    |          |

**Note** • ONLY USE cards that comply with ISO 7810 and 7811 standards for magnetic stripe cards. The magnetic stripe must be flush to the surface of the card to work properly. Never use cards which have taped-on magnetic stripes.

Place the cards in the Input Hopper in the correct orientation as shown (with the magnetic stripe down and facing to the rear). Ensure that the cards are seated properly the hopper.

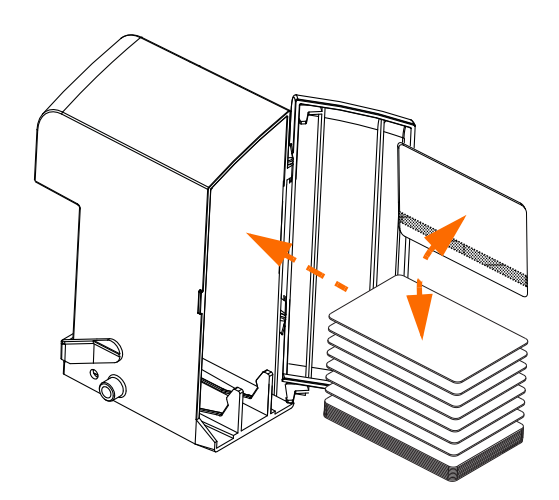

# **Magnetic Encoder Cleaning**

The Magnetic Encoder is cleaned as part of the printer cleaning process; see Section 6. If the frequency of encoding errors increases, the head may need additional cleaning. To cleans, only use foam-tipped swabs.

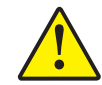

**Caution** • Never use a sharp object or any abrasive to scrape deposits from the Magnetic Encoder. Permanent damage to the Magnetic Head will result.

- **Step 1.** Open the Door.
- **Step 2.** Open the idler roller assembly door.
- Step 3. Bend the Cleaning Swab to release the cleaning fluid.
- Step 4. Clean the Magnetic Encoder by moving Cleaning Swab tip side-to-side across the head elements. To re-order Cleaning Swabs, see the Media List on the User Documentation and Drivers CD supplied with this printer.
- Step 5. Close the idler roller assembly door.
- **Step 6.** Close the Door.

# APPENDIX D

# **Smart Card Options**

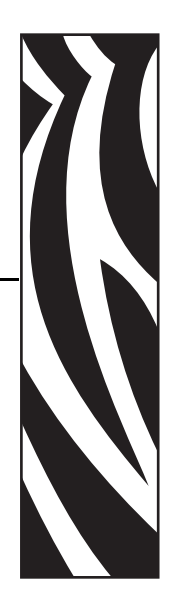

# Introduction

This Appendix contains information on the additional operations of a Printer equipped with one or more of the available Smart Card options.

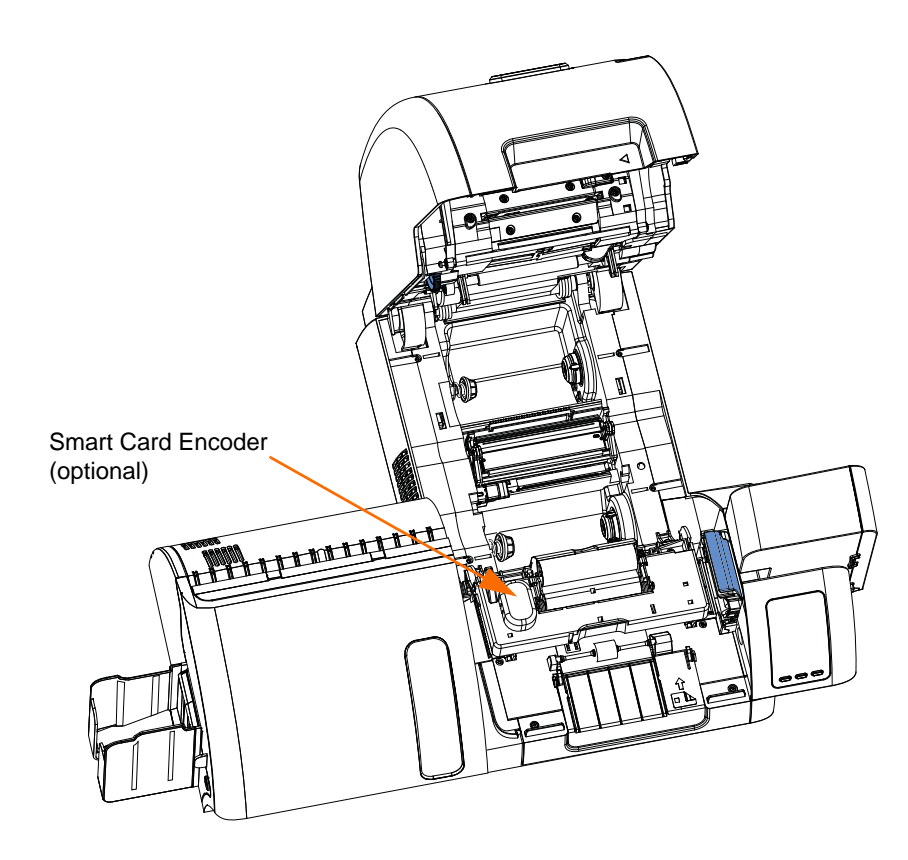

Smart Cards can have a built-in microcomputer and/or memory to store fingerprints, voice recognition patterns, medical records, and other such data. All other printer operations remain the same as the standard models.

## **Encoding and Reading Smart Cards**

Encoding data onto Smart Cards and reading the data previously encoded on them is totally under control of the application software; no operator action is required.

If you experience any problems with encoding or reading data, refer to the users manual or other documentation for the application software.

#### **Driver Setting**

The **Card Setup** tab allows the user to specify the Smart Card Type in use. Based on your selection, the printer automatically adjusts various printer properties for optimum printer performance.

If your card type is not listed in the drop-down menu, select *Custom* and fill out the Card Specifications pop-up screen.

To access the Card Setup Tab, select *Start* > *Printers and Faxes*. Right click on the *Zebra ZXP Series 8 Card Printer* listing; and select *Printing Preferences* > *Card Setup*.

| 🎍 Zebra ZXP Series 8 USB Card Printer Printing Preferences 🛛 💽 🔀                                                                                                    |
|----------------------------------------------------------------------------------------------------|
| Card Setup Encoding Black Panel (K) About                                                                                                    |
| Card Info Card source Card Seader C Card Seader C Card Sea |
| Print front image on back side Yes  Test Print Ribbon info Ribbon type                                                                                                    |
| YMCKK     Overlay       Ribbon combination                                                                                                    |
| Laminator options Laminate side None  Laminate type Full Coverage                                                                                                    |
| Restore Defaults                                                                                                    |
| OK Cancel Apply                                                                                                    |

• Make the appropriate Smart Card Type selection.

# **Contact Smart Cards**

Contact Smart Cards have a pad of contacts on the surface of the card that connect to the circuitry embedded into the card.

The printer responds to commands that position the card at the contact location, where the printer connects to the contacts on the Smart Card. Data to be encoded onto the Smart Card, and data read from the Smart Card, can interface via a connector on the printer's rear panel (*Contact Station*), or encoding/decoding can be performed by logic on the printer's Main PCBA (*Contact Encoder*).

All other printer operations remain the same as the standard models.

#### Media Loading Orientation for Contact Smart Cards

Place the cards in the Input Hopper in the correct orientation as shown (with the gold-plated Smart Card contacts at the top surface of the card and facing to the left). Ensure that the cards are seated properly the hopper.

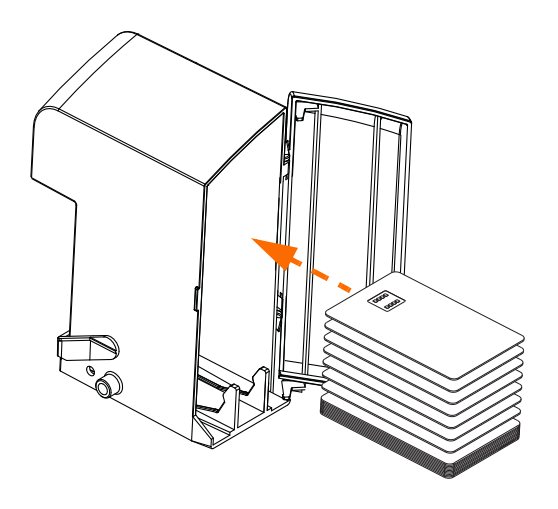

#### **Contact Station Smart Card Interface**

When a command to the printer interface sends a card to the Smart Card Contact Station, the printer connects the Smart Card Contact Station to the female DB-9 connector on the rear of the printer.

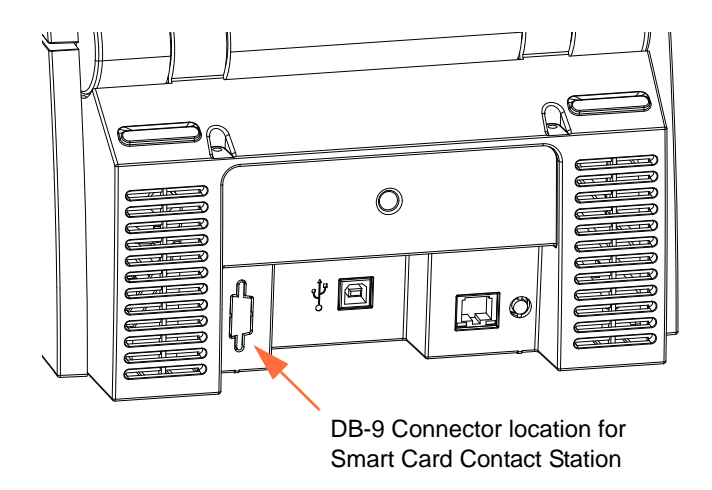

An attached external Smart Card Programmer can be used to program Smart Card chips. The following table shows the Smart Card Contact Points.

| Pin | Smart Card Contact Points | DB-9 | Smart Card Contact Points |
|-----|---------------------------|------|---------------------------|
| 1   | C1 (VCC)                  | 6    | C6 (Vpp)                  |
| 2   | C2 (Reset)                | 7    | C7 (I/O)                  |
| 3   | C3 (Clock)                | 8    | C8 (RFU)                  |
| 4   | C4 (RFU)                  | 0    | (GND when chip            |
| 5   | C5 (GND)                  | J    | is at station)            |

# **Contactless Smart Cards**

Rather than using a contact pad, Contactless Smart Cards use various short-range radio technologies to "connect" to the printer. The printer moves the card to an antenna location on the card path, and the encoding or decoding occurs. All other printer operations remain the same.

#### Media Loading Orientation for Contactless Smart Cards

For Contactless Smart Cards, orientation is not a consideration.

## **Printing on Contactless Smart Cards**

With reverse transfer printing technology, there are no restrictions when designing material to be printed on Contactless Smart Cards.

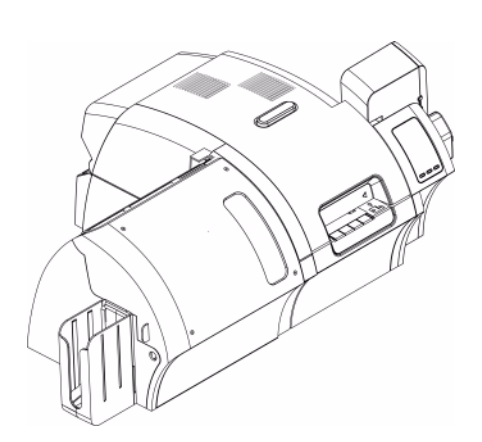

# Appendix E

# Packing the Printer for Shipment

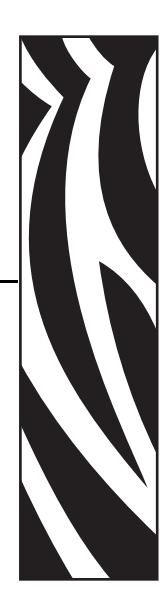

# Introduction

If the printer is to be shipped, it is important to use the original packing and shipping material to prevent damage to the Printer.

If the original material is lost, a replacement Shipping Kit can be ordered from Zebra; refer to the Media List on the **User Documentation and Drivers CD** supplied with this printer.

# Procedure

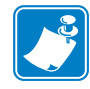

**Note** • The specifics of the shipment and the printer's condition may influence which of the following steps are followed; common sense should prevail.

- Step 1. Remove any cards from the Input and Output Hoppers.
- **Step 2.** If the printer still has power applied and is turned on and is still connected to the host computer, set the printer's power switch (on the back of the printer) to the OFF (  $\bigcirc$  ) position; and disconnect the interface and power cables to the printer.
- Step 3. Open the printer Door.
- **Step 4.** Remove the Print Ribbon and Transfer Film. (If you wish to save the print ribbon and film for future use, you may want to put them in a plastic bag for storage.)
- **Step 5.** Remove the Cleaning Cartridge and Cleaning Roller, and place them in the foam insert.
- Step 6. Close the printer Door.

Step 7. Remove the Input and Output Hopper, and place them in the foam insert.

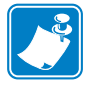

**Note** • In the figure below, the printer and accessories are shown in the bottom foam insert, out of the shipping carton for clarity.

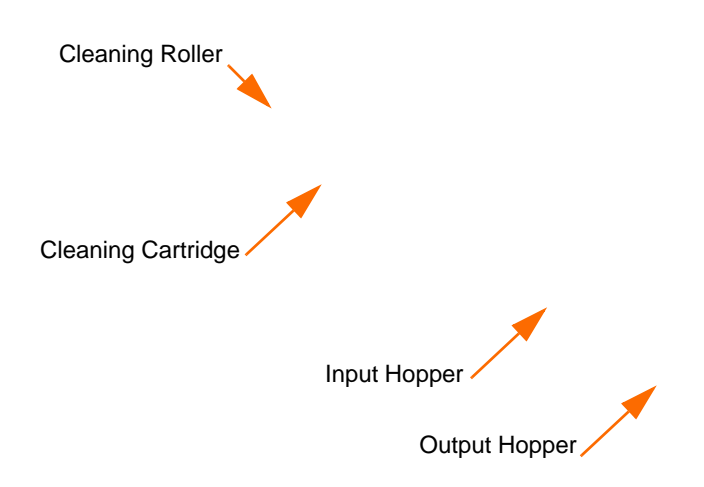

- Step 8. Place the Printer in its protective plastic bag.
- Step 9. Place the lower foam insert in the Shipping Carton.
- Step 10. Use both hands to carefully place the Printer into the recess in the lower foam insert.
- **Step 11.** Place the upper foam insert onto the Printer, and gently press it down so it makes a snug fit on the Printer -- the top of the upper foam insert should be even with the upper edge of the Shipping Carton.
- Step 12. Close the Shipping Carton.
- Step 13. Tape the Shipping Carton securely.

# Appendix F

# **Worldwide Support**

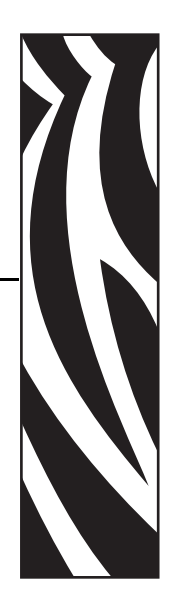

For Technical Support or Repair Services, contact the appropriate facility listed below.

#### North America and Latin America - Technical Support

Zebra Technologies Card Printer Solutions 1001 Flynn Road Camarillo, CA 93012-8706 USA

| Phone: | +1 800 511 9909 (when calling from within the U.S.)         |
|--------|-------------------------------------------------------------|
|        | +1 805 577-7002, option 1 (when calling from Latin America) |
| email: | techsupport@zebra.com                                       |

#### North America and Latin America - Repair Services

Before returning any equipment to Zebra Technologies Corporation for in-warranty or out-ofwarranty repair, contact Repair Services for a Return Materials Authorization (RMA) number. Repack the equipment in the original packing material, and mark the RMA number clearly on the outside. Ship the equipment, freight prepaid, to either address listed below:

Zebra Technologies Card Printer Solutions 1001 Flynn Road Camarillo, CA 93012-8706 USA

| Phone: | +1 800 452 4034     |
|--------|---------------------|
|        | +1 805 578 1201     |
| email: | repair-ca@zebra.com |

Zebra Technologies Card Printer Repair Services 333 Corporate Woods Parkway Vernon Hills, IL 60061

| Phone:   | 1-877-275-9327       |
|----------|----------------------|
| email:   | repair@zebra.com     |
| webform: | www.zebra.com/repair |

#### Europe, Middle East, and Africa - Technical Support

Zebra Technologies Card Printer Solutions Dukes Meadow Millboard Road, Bourne End Buckinghamshire SL8 5XF, UK

| Phone:  | +44 (0) 1628 556 000 |
|---------|----------------------|
| FAX:    | +44 (0) 1628 556 001 |
| e-mail: | cardts@zebra.com     |

#### Europe, Middle East, and Africa - Repair Services

Before returning any equipment to Zebra Technologies Corporation for in-warranty or out-ofwarranty repair, contact Repair Services for a Return Materials Authorization (RMA) number. Repack the equipment in the original packing material, and mark the RMA number clearly on the outside. Ship the equipment, freight prepaid, to the address listed below:

Zebra Technologies Card Printer Solutions Pittman Way Fulwood, Preston Lancashire PR2 9ZD, UK

| Phone: | + 44 (0) 177 2 69 3069 |
|--------|------------------------|
| FAX:   | + 44 (0) 177 2 69 3046 |
| email: | ukrma@zebra.com        |

#### Asia Pacific - Technical Support and Repair Services

Before returning any equipment to Zebra Technologies Corporation for in-warranty or out-ofwarranty repair, contact Repair Services for a Return Materials Authorization (RMA) number. Repack the equipment in the original packing material, and mark the RMA number clearly on the outside. Ship the equipment, freight prepaid, to the address listed below:

Zebra Technologies Card Printer Solutions 120 Robinson Road #06-01 Parakou Building Singapore 068913

| Phone:  | + 65 6885 0833 |
|---------|----------------|
| e-mail: | esoh@zebra.com |

## Website

www.zebracard.com